# IFC INDUSTRIAL BOX PC User manual

# Disclaimer

Our company reserves the right to make changes to this manual without prior notice in the event of any subsequent product modifications.

We are not responsible for any direct, indirect, intentional, or unintentional damage or potential hazards caused by improper installation, misuse, or usage beyond the specified limits.

Before purchasing, please consult your distributor to ensure that the product's performance meets your requirements.

# Catalogue

| 1 Product introduction            | . 4 |
|-----------------------------------|-----|
| 1.1 Package content               | . 4 |
| 1.2 Product specification         | .5  |
| 1.3 Product view                  | . 6 |
| 1.4 Interface description         | .7  |
| 2 Installation mode               | . 8 |
| 2.1 Internal installation         | . 8 |
| 2.2 Product dimension             | 9   |
| 3 IO interface definition         | .9  |
| 3.1 COM                           | .9  |
| 3.2 GPIO                          | 11  |
| 3.3 COM1 to 4 Settings1           | 12  |
| 3.4 GPIO Settings1                | 12  |
| 3.5 Watch Dog1                    | 13  |
| 4 BIOS function 1                 | 14  |
| 4.1 UEFI Introduction             | 14  |
| 4.2 UEFI parameter Settings 1     | 14  |
| 4.3 UEFI basic function Settings1 | 5   |

# **1** Product introduction

The SM09 is a fanless industrial computer equipped with an Intel Core i3/i5/i7 processor and DDR4 SO-DIMM memory. It supports dual displays, dual SSD storage, and features a wide voltage input range of 9-36V. With its compact, fanless design and high computing performance, it is widely used in factory automation, system monitoring, self-service terminals, wind power monitoring, environmental monitoring, coal mine monitoring, mechanical equipment, and oil drilling applications.

#### 1.1 Package content

Please ensure that the following items are included together before powering on and using. If any of the following items is missing or damaged, please contact your sales representative immediately.

Packing list:

BOX PC Power adapter 2.5-inch hard drive bracket Screw Optional accessories: WIFI module 3G/4G module

#### Ordering information

|             | Intel® Core i3-6157U, 2 Cores, 4 Threads, Base 2.4 GHz, 3 MB Cache, Fanless                 |
|-------------|---------------------------------------------------------------------------------------------|
|             | Intel® Core i5-7287U, 2 Cores, 4 Threads, Base 3.3 GHz, Turbo 3.7 GHz, 4 MB Cache, Fanless  |
|             | Intel® Core i7-7560U, 2 Cores, 4 Threads, Base 2.4 GHz, Turbo 3.8 GHz, 4 MB Cache, Fanless  |
|             | Intel® Core i5-8259U, 4 Cores, 8 Threads, Base 2.2 GHz, Turbo 2.8 GHz, 6 MB Cache, Fanless  |
| CPU Optiona | Intel® Core i7-8569U, 4 Cores, 8 Threads, Base 2.8 GHz, Turbo 4.7 GHz, 8 MB Cache, Fanless  |
| ·           | Intel® Core i5-10310U, 4 Cores, 8 Threads, Base 1.7 GHz, Turbo 4.4 GHz, 6 MB Cache, Fanless |
|             | Intel® Core i7-10610U, 4 Cores, 8 Threads, Base 1.8 GHz, Turbo 4.9 GHz, 8 MB Cache, Fanless |
|             | Intel® Core i7-10810U, 6 Cores, 12 Threads, Base 1.1 GHz, Turbo 4.9 GHz, 12 MB Cache,       |
|             | Fanless                                                                                     |
|             | Intel® Core i5-1155G7, 4 Cores, 8 Threads, Configurable TDP-up Base Frequency 2.5 GHz,      |
|             | Configurable TDP-down Base 1.0 GHz, Turbo 4.5 GHz, 8 MB Cache, Fanless                      |

|  | Intel® Core i7-1195G7, 4 Cores, 8 Threads, Configurable TDP-up Base 2.9 GHz, |
|--|------------------------------------------------------------------------------|
|  | Configurable TDP-down Base 1.3 GHz, Turbo 5 GHz, 12 MB Cache, Fanless        |

## **1.2 Product specification**

| PC                       |                                                                     |  |  |  |  |  |  |  |
|--------------------------|---------------------------------------------------------------------|--|--|--|--|--|--|--|
| CPU                      | Core i3/i5/i7 CPU                                                   |  |  |  |  |  |  |  |
| Memory                   | DDR4 SODIMM x2, max 32GB                                            |  |  |  |  |  |  |  |
| Display                  | HDMI, VGA                                                           |  |  |  |  |  |  |  |
| Network                  | 2x 1GbE RJ45 Intel i210+i219-V or 2x 2.5GBE RJ45 I225-V             |  |  |  |  |  |  |  |
| I/O                      | 2 x USB2.0, 4 x USB3.0                                              |  |  |  |  |  |  |  |
|                          | 4 x DB-9 (4 of them Suports RS485/ RS422/ RS232)                    |  |  |  |  |  |  |  |
|                          | 1 x PS/2                                                            |  |  |  |  |  |  |  |
|                          | 1 x GPIO (7 input, 7 output)                                        |  |  |  |  |  |  |  |
|                          | 1 x Power LED, 1 x HDD LED                                          |  |  |  |  |  |  |  |
|                          | 1 x Power Button, 1 x Reset Button, 1 x Clear CMOS                  |  |  |  |  |  |  |  |
|                          | button 1 x Audio Line-out, 1 x Audio Mic-in                         |  |  |  |  |  |  |  |
|                          | 1 x 3pin Power phoenix, SupportW 9-36V DC,                          |  |  |  |  |  |  |  |
|                          | 1 x Dip switch, support AT/ATX boot mode                            |  |  |  |  |  |  |  |
|                          | selection 2x Antenna port, for WIFI/3G/4G,                          |  |  |  |  |  |  |  |
|                          | 1 x Phoenix Terminal for Remote Switching                           |  |  |  |  |  |  |  |
|                          |                                                                     |  |  |  |  |  |  |  |
|                          |                                                                     |  |  |  |  |  |  |  |
| Storage 1 x MSATA        |                                                                     |  |  |  |  |  |  |  |
|                          | 1 x HDD/SSD (2.5 " hard disk)                                       |  |  |  |  |  |  |  |
|                          | 1 x M.2(Support for NVME: 2240,2260,2280 The default value is 2280) |  |  |  |  |  |  |  |
| Expansion Slot           | 1x Mini-PCIe full card (with SIM card holder), support 3G/4G        |  |  |  |  |  |  |  |
|                          | module 1x Mini-PCIe half card, support WIFI Bluetooth               |  |  |  |  |  |  |  |
|                          | ······································                              |  |  |  |  |  |  |  |
| Other                    | Support hardware reset (256 level, 0-255 sec)                       |  |  |  |  |  |  |  |
|                          | One-button restore                                                  |  |  |  |  |  |  |  |
| Operation System         | Windows® 7/8/10/11, WES 7/10, LINUX                                 |  |  |  |  |  |  |  |
| Power Supply             |                                                                     |  |  |  |  |  |  |  |
| Working voltage          | DC 9 ~ 36 V                                                         |  |  |  |  |  |  |  |
| Operating Environ        | Operating Environment                                               |  |  |  |  |  |  |  |
| Operating<br>temperature | -20°Cto 70°C                                                        |  |  |  |  |  |  |  |
| Storage temperature      | -30°Cto +80°C                                                       |  |  |  |  |  |  |  |
| Storage humidity         | 10~95% @30 °C, non-condensing                                       |  |  |  |  |  |  |  |
| Enclosure                |                                                                     |  |  |  |  |  |  |  |
| Material                 | Aluminum Alloy                                                      |  |  |  |  |  |  |  |
| Mounting                 | Wall mounting、Desk                                                  |  |  |  |  |  |  |  |
| Dimension                | 249 x 150 x 86mm                                                    |  |  |  |  |  |  |  |

### 1.3 Product view

Front view

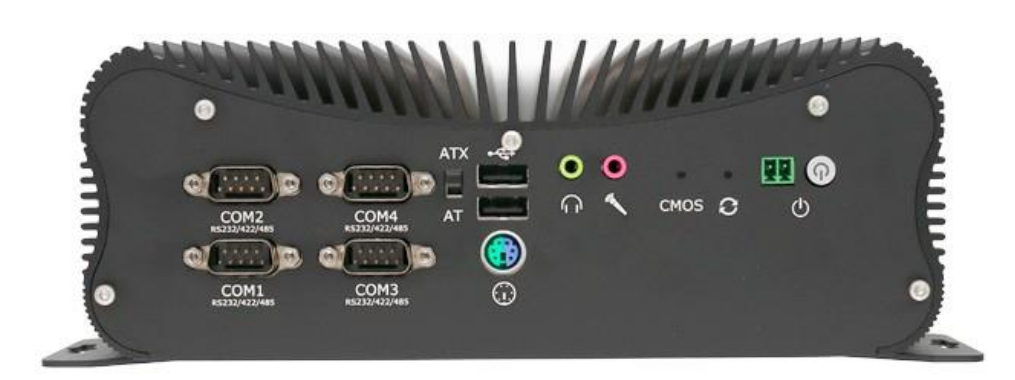

Rear view

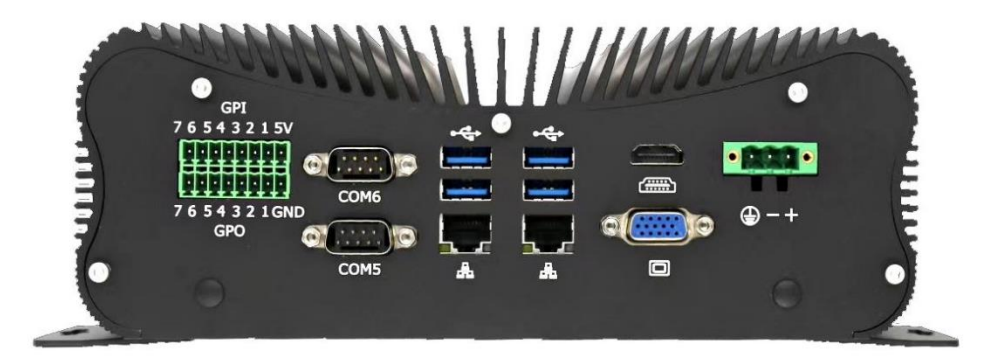

# 1.4 Interface description

The following table describes the functions of various I/O interfaces.

| Front view                | position | Description                                                                               |
|---------------------------|----------|-------------------------------------------------------------------------------------------|
|                           | 1        | COM1~4(RS232/422/485)                                                                     |
|                           | 2        | ATX (Press the power button to turn on) AT<br>(Auto Power On When Connected to Power)     |
| 3 5 8 10                  | 3        | USB1,USB2,PS/2                                                                            |
|                           | 4        | Line out                                                                                  |
|                           | 5        | Mic in                                                                                    |
|                           | 6        | Reset button                                                                              |
| COMI SECONAL SECONAL CPTI | 7        | DB25 print port                                                                           |
|                           | 8        | Clear CMOS button<br>Press and hold for 5 seconds.<br>The BIOS restores the default value |
|                           | 9        | Remote Switch Interface                                                                   |

|--|

| Rear view              | position | Description                         |
|------------------------|----------|-------------------------------------|
|                        | 1        | GPIO                                |
|                        | 2        | COM5(RS232)<br>COM6(RS232)          |
| GPI<br>76 5 4 3 2 1 5V | 3        | USB3,4,LAN1                         |
|                        | 4        | USB5,6,LAN2                         |
|                        | 5        | HDMI,VGA                            |
| 7                      | 6        | DC-IN                               |
|                        | 7        | Antenna interface for<br>WIFI/3G/4G |

# 2 Installation mode

## 2.1 Internal installation

Memory, hard disk, Wifi, 4G and other equipment installation

| Internal view | position | Description                    |
|---------------|----------|--------------------------------|
|               | 1        | LPT                            |
|               | 2        | 2.5-inch hard disk port        |
|               | 3        | M.2<br>(Supports Nvmeprotocol) |
|               | 4        | 4G                             |
|               | 5        | mSATA                          |
|               | 6        | WiFi                           |
|               | 7        | SIM                            |
|               | 8        | DDR4 SO-DIMM x 2               |

# 2.2 Dimensions

#### Unit:MM

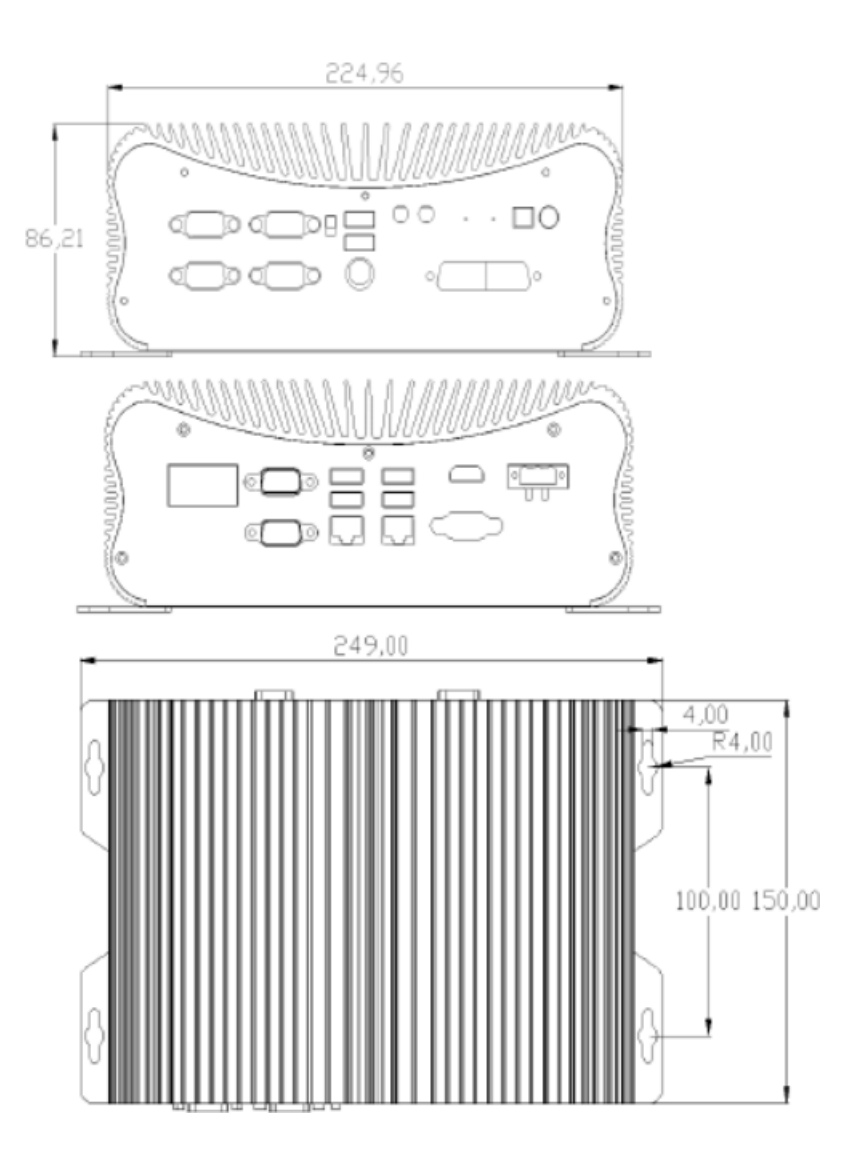

# **3 IO Interface Definition**

## 3.1 COM interface

Up to six serial ports can be supported, and the following is a list of the operating modes supported by each serial port:

| serial port operating mode | COM1    | COM2    | СОМЗ    | COM4    | COM5        | COM6        |
|----------------------------|---------|---------|---------|---------|-------------|-------------|
| RS232                      | support | support | support | support | support     | support     |
| RS485                      | support | support | support | support | unsupported | unsupported |
| RS422                      | support | support | support | support | unsupported | unsupported |

#### Note:

1.COM5,6 are 5-wire serial ports. (TXD / RXD /GND/RTS/CTS)

2. By default, COM1~6 are factory set to RS232 mode.

COM1~4 pin signal definition:

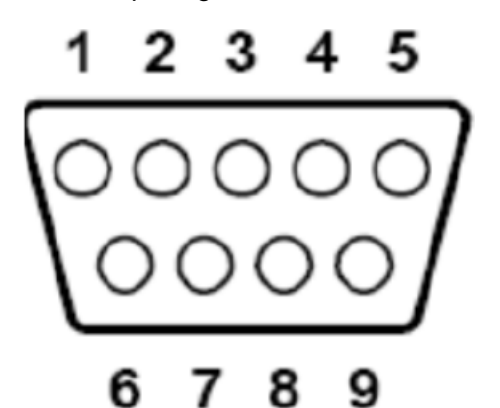

|                               |        | DB9 Pin Name |      |      |      |      |      |      |      |  |
|-------------------------------|--------|--------------|------|------|------|------|------|------|------|--|
| Mode                          | Pin1   | Pin2         | Pin3 | Pin4 | Pin5 | Pin6 | Pin7 | Pin8 | Pin9 |  |
| RS485                         | DATA - | DATA +       |      |      |      |      |      |      |      |  |
| RS422                         | TX+    | TX-          | RX+  | RX-  |      |      |      |      |      |  |
| RS232                         | DCD#   | RXD          | TXD  | DTR# | GND  | DSR# | RTS# | CTS# | RI   |  |
| COM5,6 pin signal definition: |        |              |      |      |      |      |      |      |      |  |

|       | DB9 Pin Name |      |      |      |      |      |      |      |      |  |
|-------|--------------|------|------|------|------|------|------|------|------|--|
| Mode  | Pin1         | Pin2 | Pin3 | Pin4 | Pin5 | Pin6 | Pin7 | Pin8 | Pin9 |  |
| RS232 |              | RXD  | TXD  |      | GND  |      | RTS# | CTS# |      |  |

#### 3.2 GPIO Interface

The PIN of GPIO1 is defined as follows

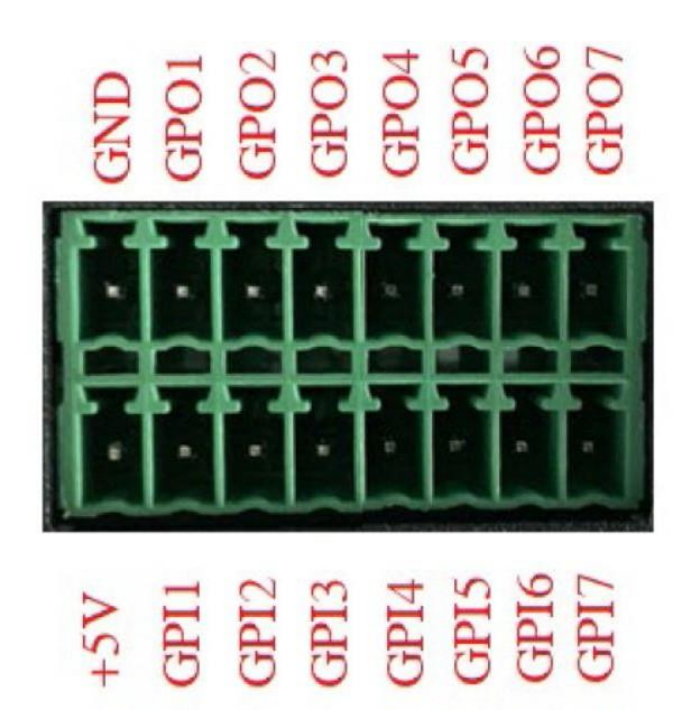

# address assignment、Base Address=0x500h

| PIN | code | IO Address | initial level | orientations | Output Driving Capability |
|-----|------|------------|---------------|--------------|---------------------------|
| 1   | +5V  | -          | -             | -            | -                         |
| 3   | GPI1 | 0xA06.bit0 | +5V           | import       |                           |
| 5   | GPI2 | 0xA06.bit1 | +5V           | import       |                           |
| 7   | GPI3 | 0xA06.bit2 | +5V           | import       |                           |
| 9   | GPI4 | 0xA06.bit3 | +5V           | import       |                           |
| 11  | GPI5 | 0xA06.bit4 | +5V           | import       |                           |
| 13  | GPI6 | 0xA06.bit5 | +5V           | import       |                           |
| 15  | GPI7 | 0xA06.bit6 | +5V           | import       |                           |
| 2   | GND  | -          | -             | -            | -                         |
| 4   | GPO1 | 0xA07.bit4 | 0V            | exports      | 35mA                      |
| 6   | GPO2 | 0xA07.bit5 | 0V            | exports      | 35mA                      |
| 8   | GPO3 | 0xA07.bit6 | 0V            | exports      | 35mA                      |
| 10  | GPO4 | 0xA07.bit7 | 0V            | exports      | 35mA                      |
| 12  | GPO5 | 0xA04.bit6 | 0V            | exports      | 35mA                      |
| 14  | GPO6 | 0xA04.bit7 | 0V            | exports      | 35mA                      |
| 16  | GPO7 | 0xA03.bit0 | 0V            | exports      | 35mA                      |

#### 3.3 COM1~4 Working Mode Setting

Step1

Step2

Power up the machine, turn it on and press the **Delete** key to enter the **BIOS** setup interface and navigate to the following path:

Advanced – SIO MISC Configuration – COM1 MODE Select RS232/422/485 option;

| Advanced                                         | – Copyright (C) 2019 Ame                 |
|--------------------------------------------------|------------------------------------------|
| PCB Version                                      | [Ver B(WDT)]                             |
| Watch Dog Timer                                  | [Disabled]                               |
| COM1 Mode<br>COM2 Mode<br>COM3 Mode<br>COM4 Mode | [RS232]<br>[RS232]<br>[RS232]<br>[RS232] |
|                                                  | COM1 Mode<br>RS232<br>RS485<br>RS422     |

After setting the BIOS options, press the F10 key and select [YES] in the pop-up dialog box to save the settings and exit.

#### 3.4 GPIO Settings

GPIO address assignment、Base Address=0x500h 1,8-way GPIO GPIO0~GPIO7 register address:

| NO. | GPIO0      | GPIO1      | GPIO2      | GPIO3      | GPIO4      | GPIO5      | GPIO6      | GPIO7      |
|-----|------------|------------|------------|------------|------------|------------|------------|------------|
| add | 0xA06.bit0 | 0xA06.bit1 | 0xA06.bit2 | 0xA06.bit3 | 0xA06.bit4 | 0xA06.bit5 | 0xA06.bit6 | 0xA06.bit7 |

2, GPIO

Set the port direction in BIOS (Input, Output): GPIO0~3 Default Output, GPIO4~7 Default Input

BIOS Setup Path: Advanced SIO MISC Configuration GPIO Mode

**GPIO Port Access** 

Output port access:

Use the **outportb()** function to output a byte of data directly to a specified port, to make the corresponding GPO port output a low level, write 0 to the corresponding port, for example, the following example is to make GPO1 output a low level:

TEMP=inportb(0x50c); Read the contents of port 0x50c first

TEMP=TEMP&0xfe; Set bit0 of port 0x50c to 0.

outportb(0x50c,TEMP); Write data to port

To make the corresponding GPO port output a high level, write 1 to the corresponding port, for example, the

following example is to make GPO1 output a high level:

TEMP=inportb(0x50c); Read the contents of port 0x50c first

TEMP=TEMP|0x01 ; Set bit0 of port 0x50c to 1. outportb(0x50c,TEMP); Write data to port

Input port access:

Use the **inportb()** function to read a byte from the port and then take the corresponding **bit** against the table above.

#### 3.5 Watch Dog

#define SIO\_CONFIG\_INDEX 0x2E #define SIO\_CONFIG\_DATA 0x2F

```
void WatchDogTimer(UINT16 TimerValue) // 1 < TimerValue < 65535 , Unit = Second
{</pre>
```

// Enter Configuration Mode. loWrite8(SIO\_CONFIG\_INDEX, 0x87); loWrite8(SIO\_CONFIG\_INDEX, 0x01); loWrite8(SIO\_CONFIG\_INDEX, 0x55); loWrite8(SIO\_CONFIG\_INDEX, 0x55);

//=======// loWrite8(SIO\_CONFIG\_INDEX, 0x07); loWrite8(SIO\_CONFIG\_DATA, 0x07);

//========// loWrite8(SIO\_CONFIG\_INDEX, 0x72);

IoWrite8(SIO\_CONFIG\_DATA, 0x90); //Enable WDT

IoWrite8(SIO\_CONFIG\_INDEX, 0x74); IoWrite8(SIO\_CONFIG\_DATA, (UINT8)((TimerValue & 0xFF00)>>8)); //MSB

IoWrite8(SIO\_CONFIG\_INDEX, 0x73);IoWrite8(SIO\_CONFIG\_DATA , (UINT8)(TimerValue & 0x00FF));//LSB

}

void DisableWdt()

{

// Enter Configuration Mode. loWrite8(SIO\_CONFIG\_INDEX, 0x87); loWrite8(SIO\_CONFIG\_INDEX, 0x01); loWrite8(SIO\_CONFIG\_INDEX, 0x55); //========// IoWrite8(SIO\_CONFIG\_INDEX, 0x07); IoWrite8(SIO\_CONFIG\_DATA, 0x07);

IoWrite8(SIO\_CONFIG\_INDEX, 0x72); IoWrite8(SIO\_CONFIG\_DATA , 0x00); //Disable WDT

IoWrite8(SIO\_CONFIG\_INDEX, 0x74); IoWrite8(SIO\_CONFIG\_DATA, 0x00); //MSB

IoWrite8(SIO\_CONFIG\_INDEX, 0x73); IoWrite8(SIO\_CONFIG\_DATA, 0x00); //LSB

```
}
```

# **4 BIOS function**

#### **4.1 UEFI Introduction**

UEFI (Unified Extensible Firmware Interface: Standard Extensible Firmware Interface) is a new generation of computer firmware that replaces the traditional BIOS. UEFI firmware is stored in the flash memory of the motherboard, and its main functions include: initializing the system hardware, setting the working status of each system component, adjusting the working parameters of each system component, diagnosing the function of each system component and reporting faults, providing the hardware operation control interface to the upper software system, and booting the operating system. UEFI provides a menu-type man-machine interface for users to configure system parameters to make the system work stably and reliably and improve the overall system performance. Improper or even incorrect UEFI parameter Settings will greatly reduce the system performance, making the system work unstable, or even unable to work properly.

#### 4.2 UEFI parameter Settings

When the system is powered on and powered on normally, you can see a message that enters UEFI setup program. At this time (not available at other times), press the key specified in the prompt (usually the <Del> key or <F2> key) to enter UEFI setup program. All UEFI Settings (except date and time) changed by UEFI setup program are saved in the flash memory of the system, and the contents will not be lost even if the mainboard battery is removed or the power is lost. The date and time It is stored in the CMOS memory of the system. The CMOS memory is powered by the battery, and its contents will not be lost even if the external power supply is cut off, unless the CMOS contents are cleared. Attention! UEFI setting directly affects the PC performance. Incorrect UEFI setting may cause damage to the PC and may even cause the PC to fail to boot. Use built-in default UEFI Settings to restore the PC. Because our company is constantly developing and updating UEFI, its setting interface will be slightly different. The following screen is for your reference. It may not be the same as the UEFI setting program you are currently using.

#### 4.3 UEFI basic function Settings

When the SETUP program starts, you can see the main screen as follows:

| Aptio Setup Utility –<br>Main Advanced Chipset Security       | Copyright (C) 2013 American<br>Boot Save & Exit | Megatrends, Inc.                                                                                                    |
|---------------------------------------------------------------|-------------------------------------------------|----------------------------------------------------------------------------------------------------|
| BIOS Information<br>Project Version<br>Build Date and Time    | ITCA4 V1.04 x64<br>07/01/2019 17:16:03          | Choose the system default<br>language                                                                                                   |
| Processor Information<br>Intel(R) Celeron(R) CPU J1900 @ 1.99 | GHz                                             |                                                                                                    |
| Memory Information<br>Total Memory                            | 4096 MB (DDR3L)                                 |                                                                                                    |
| System Language                                               | [English]                                       |                                                                                                    |
| System Date<br>System Time                                    | [Mon 10/14/2019]<br>[17:27:48]                  |                                                                                                    |
| Access Level                                                  | Administrator                                   | Enter: Select<br>+/-: Change Opt.<br>F1: General Help<br>F2: Previous Values<br>F9: Optimized Defaults<br>F10: Save & Exit<br>ESC: Exit |
| Version 2.16.1242. Co                                         | pyright (C) 2013 American Mo                    | egatrends, Inc.                                                                                                    |

#### 4.3.1 Main

#### System Date

Select this option to set the current date with < + > / < - >. It is expressed in month/day/year format. The appropriate range for each item is: Month/ month (1-12), Date/ day (01-31), Year/ year (Max. 2099), Week/ week (Mon. ~ Sun.).

#### System Time

Select this option to set the current time with < + > / < - >. It is expressed in the format of hour/minute/second. Reasonable ranges for each item are: Hour/ hour (00-23), Minute/ minute (00-59), Second/ second (00-59). PS: The RTC time of the 6,7,8 generation Core will be adjusted according to the OS.

#### Advanced

| Aptio Setup Utility – Copyright (C) 2013 American<br>Main Advanced Chipset Security Boot Save & Exit                                                                                                    | Megatrends, Inc.                                                                                                    |
|----------------------------------------------------------------------------------------------------|----------------------------------------------------------------------------------------------------|
| <ul> <li>ACPI Settings</li> <li>Lan PXE Config</li> <li>SIO MISC Configuration</li> <li>IT8786 Super IO Configuration</li> <li>Wakeup Configuration</li> <li>CPU Configuration</li> <li>IDE Configuration</li> <li>Network Stack Configuration</li> <li>CSM Configuration</li> <li>USB Configuration</li> </ul> | System ACPI Parameters.                                                                                                    |
|                                                                                                    | <pre> ++: Select Screen  f↓: Select Item Enter: Select +/-: Change Opt. F1: General Help F2: Previous Values F9: Optimized Defaults F10: Save &amp; Exit ESC: Exit</pre> |
| Version 2.16.1242. Copyright (C) 2013 American M                                                                                                    | egatrends, Inc.                                                                                                    |

## ACPI Settings

| Aptio Setup Utility –<br>Advanced                               | Copyright (C) 2013 Americ                        | an Megatrends, Inc.                                                                                                    |
|-----------------------------------------------------------------|--------------------------------------------------|----------------------------------------------------------------------------------------------------|
| ACPI Settings                                                   |                                                  | Enables or Disables BIOS ACPI<br>Auto Configuration.                                                                                                    |
| Enable ACPI Auto Configuration                                  | [Disabled]                                       |                                                                                                    |
| Enable Hibernation<br>ACPI Sleep State<br>Lock Legacy Resources | [Enabled]<br>[S3 (Suspend to RAM)]<br>[Disabled] |                                                                                                    |
|                                                                 |                                                  | <pre>++: Select Screen 11: Select Item Enter: Select +/-: Change Opt. F1: General Help F2: Previous Values F9: Optimized Defaults F10: Save &amp; Exit ESC: Exit</pre> |
| Version 2.16.1242. C                                            | opyright (C) 2013 American                       | Megatrends, Inc.                                                                                                    |
|                                                                 |                                                  |                                                                                                    |

Lan PXE Configuration

| Aptio S<br>Advanced    | Setup Utility – Copyright (C) 2013 Ameri | can Megatrends, Inc.                                                                            |
|------------------------|------------------------------------------|-------------------------------------------------------------------------------------------------|
| PXE Boot               | [Disabled]                               | Enable or Disable                                                                               |
|                        |                                          |                                                                                                 |
|                        |                                          |                                                                                                 |
|                        |                                          | <pre> f↓: Select Item Enter: Select +/-: Change Opt. F1: General Help F2: Previous Values</pre> |
|                        |                                          | F9: Optimized Defaults<br>F10: Save & Exit<br>ESC: Exit                                         |
| Versic                 | on 2.16.1242. Copyright (C) 2013 America | n Megatrends, Inc.                                                                              |
| SIO MISC Configuration |                                          |                                                                                                 |
| Aptio S                | Setup Utility – Copyright (C) 2013 Ameri | can Megatrends, Inc.                                                                            |

| Advanced                                                                                                    |                                                                                                  |                                                                                                    |
|----------------------------------------------------------------------------------------------------|--------------------------------------------------------------------------------------------------|----------------------------------------------------------------------------------------------------|
| Watch Dog Timer<br>COM1 Mode<br>COM2 Mode<br>COM3 Mode<br>COM4 Mode<br>GPO1 Ouput Value<br>GPO2 Ouput Value<br>GPO3 Ouput Value<br>GPO3 Ouput Value<br>GPO5 Ouput Value<br>GPO6 Ouput Value<br>GPO7 Ouput Value | [Disabled<br>[RS232]<br>[RS232]<br>[RS232]<br>[Low]<br>[Low]<br>[Low]<br>[Low]<br>[Low]<br>[Low] | Enable or Disable WDT<br>++: Select Screen<br>11: Select Item<br>Enter: Select<br>+/-: Change Opt.<br>F1: General Help<br>F2: Previous Values<br>F9: Optimized Defaults<br>F10: Save & Exit<br>ESC: Exit |
| V                                                                                                    | ersion 2.16.1242. Copyright (C                                                                   | ) 2013 American Megatrends, Inc.                                                                                                    |

Watch Dog Timer

When set to Enable, you can set minutes (seconds)

#### **IT8786 Super IO Configuration**

| IT8786 Super 10 Configuration       IT8786         Serial Port 1 Configuration       IT8786         Serial Port 2 configuration       Serial Port 4 Configuration         Serial Port 5 Configuration       Serial Port 6 Configuration         Serial Port 5 Configuration       Serial Port 6 Configuration         Serial Port 5 Configuration       Serial Port 5 Configuration         Serial Port 6 Configuration       Serial Port 6 Configuration         Version 2.15.1242. Copyright (C) 2013 American Megatrends, Inc.         Wake up Configuration         Actio Setup Utility - Copyright (C) 2013 American Megatrends, Inc.         Make up Configuration         Actio Setup Utility - Copyright (C) 2013 American Megatrends, Inc.         Make system from 85       (Disabled)         Fibels of the Set Thema         Actio Setup Utility - Copyright (C) 2013 American Megatrends, Inc.         Make system from 85       (Disabled)         Fibels of the Set Thema       Set Thema Set Thema         Height Done Set Thema       Set Thema Set Thema         Hake system from 85       (Disabled)         Fibels of the Set Thema       Set Thema         Set Thema       Set Thema         Set Thema       Set Thema         Set Thema       Set Thema         Set Thema       Set Thema<                                                                                                    | Advanced                                                                                                    | – Copyright (C) 2013 America | n Megatrends, Inc.                                                                                                    |
|----------------------------------------------------------------------------------------------------|----------------------------------------------------------------------------------------------------|------------------------------|----------------------------------------------------------------------------------------------------|
| H: Select Item         Enter: Select         H: General Heip         F2: Frevious Values         F3: Optimized Defaults         F1: General Heip         F2: Frevious Values         F3: Optimized Defaults         F1: Select Item         E0: Save & Exit         E0: Save & Exit         E0: Save & Exit         E0: Save & Exit         E0: Save & Exit         E0: Save & Exit         E0: Save & Exit         E0: Save & Exit         E0: Save & Exit         E0: Save & Exit         E0: Save & Exit         Enable on disable System wake<br>on alarm event.         Wake up Configuration         Kake system from S5       [Disabled]         #t: Select Screen<br>H: Select Item<br>Enter: Select         tri: General Heip<br>F2: Previous Values<br>F3: Optimized Defaults<br>F1: General Heip<br>F2: Previous Values<br>F3: Optimized Defaults<br>F3: Optimized Defaults<br>F3                                                                                                    | IT8786 Super IO Configuration<br>Super IO Chip<br>• Serial Port 1 Configuration<br>• Serial Port 2 Configuration<br>• Serial Port 3 Configuration<br>• Serial Port 4 Configuration<br>• Serial Port 5 Configuration<br>• Serial Port 6 Configuration | IT8786                       | Set Parameters of Serial Port<br>1 (COMA)                                                                                                    |
| Version 2.16.1242. Copyright (C) 2013 American Megatrends, Inc.<br>Make up Configuration<br>Make system from S5 [Disabled]<br>Hake system from S5 [Disabled]<br>Hake s |                                                                                                    |                              | <pre>f4: Select Item<br/>Enter: Select<br/>+/-: Change Opt.<br/>F1: General Help<br/>F2: Previous Values<br/>F9: Optimized Defaults<br/>F10: Save &amp; Exit<br/>ESC: Exit</pre> |
| Actio Setup Utility - Copyright (C) 2013 American Megatrends, Inc.<br>Advanced           Makeup Configuration         Enable or disable System wake<br>on alarm event.           Wake system from S5         [Disabled]           **: Select Screen<br>11: Select Item<br>Enter: Select<br>V-Change Opt.<br>F1: General Help<br>F2: Previous Values<br>F9: Optimized Defaults<br>F10: Save & Exit<br>ESC: Exit                                                                                                    | Version 2.16.1242.                                                                                                    | Copyright (C) 2013 American  | Megatrends, Inc.                                                                                                    |
| Wakeup Configuration       Enable or disable System wake on alarm event.         Wake system from S5       [Disabled]         #:: Select Screen       1: Select Item         II: Select Item       Enter: Select         :: Change Opt.       Fi: General Help         F2: Previous Values       F9: Optimized Defaults         F10: Save & Exit       ESC: Exit                                                                                                    | Aptio Setup Utility                                                                                                    | – Copyright (C) 2013 America | n Megatrends, Inc.                                                                                                    |
| Wake system from S5       [Disabled]         **: Select Screen         11: Select Item         Enter: Select Item         Enter: Select         */-: Change Opt.         F1: General Help         F2: Previous Values         F9: Optimized Defaults         F10: Save & Exit         ESC: Exit                                                                                                    |                                                                                                    |                              |                                                                                                    |
| Version 2 16 1242 Conumidat (C) 2013 American Medataende Toc                                                                                                    | Wakeup Configuration                                                                                                    |                              | Enable or disable System wake on alarm event.                                                                                                    |
|                                                                                                    | Wakeup Configuration<br>Wake system from S5                                                                                                    | [Disabled]                   | Enable or disable System wake<br>on alarm event.                                                                                                    |

**CPU Configuration** 

| Aptio Setup Utility -<br>Advanced                                                                                                    | Copyright (C) 2013 American                                                      | Megatrends, Inc.                                                                                                    |
|----------------------------------------------------------------------------------------------------|----------------------------------------------------------------------------------|----------------------------------------------------------------------------------------------------|
| CPU Configuration                                                                                                    |                                                                                  | Socket specific CPU Information                                                                                                    |
| <ul> <li>Socket 0 CPU Information</li> <li>CPU Thermal Configuration</li> </ul>                                                                                                    |                                                                                  |                                                                                                    |
| CPU Speed<br>64-bit                                                                                                    | 2001 MHz<br>Supported                                                            |                                                                                                    |
| Active Processor Cores<br>Limit CPUID Maximum<br>Execute Disable Bit<br>Hardware Prefetcher<br>Adjacent Cache Line Prefetch<br>Intel Virtualization Technology<br>Power Technology | [A11]<br>[Disabled]<br>[Enabled]<br>[Enabled]<br>[Enabled]<br>[Energy Efficient] | <pre> ++: Select Screen  t↓: Select Item Enter: Select +/-: Change Opt. F1: General Help F2: Previous Values F9: Optimized Defaults F10: Save &amp; Exit ESC: Exit</pre> |

Version 2.16.1242. Copyright (C) 2013 American Megatrends, Inc.

## IDE Configuration

| Aptio Setup Utility<br>Advanced                  | , — Copyright (C) 2013 А          | merican Megatrends, Inc.                                                       |
|--------------------------------------------------|-----------------------------------|--------------------------------------------------------------------------------|
| IDE Configuration                                |                                   | Enable ∕ Disable Serial ATA                                                    |
| Serial-ATA (SATA)<br>SATA Test Mode              | [Enabled]<br>[Disabled]           |                                                                                |
| SATA Speed Support<br>SATA ODD Port<br>SATA Mode | [Gen2]<br>[No ODD]<br>[AHCI Mode] |                                                                                |
| Serial-ATA Port O<br>SATA PortO HotPlug          | [Enabled]<br>[Disabled]           |                                                                                |
| Serial—ATA Port 1<br>SATA Port1 HotPlug          | [Enabled]<br>[Disabled]           |                                                                                |
| SATA PortO<br>kimtigo SSD 12 (128.0GB)           |                                   | Enter: Select<br>+/–: Change Opt.<br>F1: General Help                          |
| SATA Port1<br>Not Present                        |                                   | F2: Previous Values<br>F9: Optimized Defaults<br>F10: Save & Exit<br>ESC: Exit |
|                                                  |                                   |                                                                                |
| Version 2.16.1242.                               | . Copyright (C) 2013 Ame          | rican Megatrends, Inc.                                                         |

**Network Stack Configuration** 

| Aptio Setup U<br>Advanced                                                   | tility – Copyright (C) 2013 Americ       | an Megatrends, Inc.                                                                                                    |
|-----------------------------------------------------------------------------|------------------------------------------|----------------------------------------------------------------------------------------------------|
| Network Stack<br>Ipv4 PXE Support<br>Ipv6 PXE Support<br>PXE boot wait time | [Enabled]<br>[Enabled]<br>[Enabled]<br>0 | Enable/Disable UEFI Network<br>Stack                                                                                                    |
|                                                                             |                                          | <pre>**: Select Screen f4: Select Item Enter: Select +/-: Change Opt. F1: General Help F2: Previous Values F9: Optimized Defaults F10: Save &amp; Exit ESC: Exit</pre> |

# **CSM** Configuration

| Aptio Setup Utility –<br>Advanced                            | Copyright (C) 2013 American                   | Megatrends, Inc.                                                                                                    |
|--------------------------------------------------------------|-----------------------------------------------|----------------------------------------------------------------------------------------------------|
| Compatibility Support Module Config                          | uration                                       | Enable/Disable CSM Support.                                                                                                    |
| CSM Support                                                  | [Enabled]                                     |                                                                                                    |
| CSM16 Module Version                                         | 07.74                                         |                                                                                                    |
| GateA2O Active<br>Option ROM Messages<br>INT19 Trap Response | [Upon Request]<br>[Force BIOS]<br>[Immediate] |                                                                                                    |
| Boot option filter                                           | [UEFI and Legacy]                             |                                                                                                    |
| Option ROM execution                                         |                                               |                                                                                                    |
| Storage<br>Video<br>Other PCI devices                        | [UEFI]<br>[Legacy]<br>[Legacy]                | <ul> <li>fl: Select Screen</li> <li>fl: Select Item</li> <li>Enter: Select</li> <li>+/-: Change Opt.</li> <li>F1: General Help</li> <li>F2: Previous Values</li> <li>F9: Optimized Defaults</li> <li>F10: Save &amp; Exit</li> <li>ESC: Exit</li> </ul> |
| Version 2.16.1242. Co                                        | opyright (C) 2013 American M                  | egatrends, Inc.                                                                                                    |

USB Configuration

| Aptio Setup Utility –<br>Advanced                                                       | Copyright (C) 2013 American                       | Megatrends, Inc.                                                               |
|-----------------------------------------------------------------------------------------|---------------------------------------------------|--------------------------------------------------------------------------------|
| USB Configuration                                                                       |                                                   | Enables Legacy USB support.                                                    |
| USB Module Version                                                                      | 8.11.01                                           | support if no USB devices are<br>connected. DISABLE option will                |
| USB Devices:<br>1 Drive, 1 Keyboard, 2 Mice, 1 Point, 3 Hubs                            |                                                   | keep USB devices available<br>only for EFI applications.                       |
| Legacy USB Support<br>XHCI Hand–off<br>EHCI Hand–off<br>USB Mass Storage Driver Support | [Enabled]<br>[Enabled]<br>[Disabled]<br>[Enabled] |                                                                                |
| USB hardware delays and time-outs:                                                      |                                                   |                                                                                |
| USB transfer time-out                                                                   | [20 sec]                                          | ++: Select Screen                                                              |
| Device reset time-out                                                                   | [20 SEC]                                          | I↓: Select Item<br>Enter: Select                                               |
| pevice home, -ah derag                                                                  | [huto]                                            | +/-: Change Opt.                                                               |
| Mass Storage Devices:                                                                   |                                                   | F1: General Help                                                               |
| Generic Flash Disk 8.07                                                                 | [Auto]                                            | F2: Previous Values<br>F9: Optimized Defaults<br>F10: Save & Exit<br>ESC: Exit |
|                                                                                         |                                                   |                                                                                |
|                                                                                         |                                                   |                                                                                |
| Version 2.16.1242. Co                                                                   | opyright (C) 2013 American M                      | egatrends, Inc.                                                                |

# 4.3.2 Chipset

| Main Adv                     | Aptio Setup<br>anced Chipset | Utility –<br>Security | Copyright (<br>Boot Save | C) 2013 f<br>& Exit | American  | Megatrends, Inc.                                                                                                    |
|------------------------------|------------------------------|-----------------------|--------------------------|---------------------|-----------|----------------------------------------------------------------------------------------------------|
| ▶ North Brid<br>▶ South Brid | ge<br>ge                     |                       |                          |                     |           | North Bridge Parameters                                                                                                    |
|                              |                              |                       |                          |                     |           | <pre>++: Select Screen  f↓: Select Item Enter: Select +/-: Change Opt. F1: General Help F2: Previous Values F9: Optimized Defaults F10: Save &amp; Exit ESC: Exit</pre> |
|                              | Version 2.                   | 16.1242. Co           | pyright (C)              | 2013 Ame            | erican Me | egatrends, Inc.                                                                                                    |

North Bridge

| Aptio Setup Utility -<br>Chipset                                                                                                    | Copyright (C) 2013 American                                                                                    | n Megatrends, Inc.                                                                                                    |
|----------------------------------------------------------------------------------------------------|----------------------------------------------------------------------------------------------------|----------------------------------------------------------------------------------------------------|
| LCD Control<br>Primary IGFX Boot Display<br>Active LFP<br>LCD Panel Type<br>Backlight Control<br>LVDS Channel Select<br>LVDS Mode<br>Brightness Mode Setting<br>Panel Color Depth | [VBIOS Default]<br>[LVDS]<br>[1024x768]<br>[PWM Normal]<br>[Singe Channel]<br>[VESA]<br>[External]<br>[24 Bit] | Select the Video Device which<br>will be activated during POST.<br>This has no effect if external<br>graphics present.<br>Secondary boot display<br>selection will appear based on<br>your selection.<br>VGA modes will be supported<br>only on primary display |
|                                                                                                    |                                                                                                    | <pre>++: Select Screen 1↓: Select Item Enter: Select +/-: Change Opt. F1: General Help F2: Previous Values F9: Optimized Defaults F10: Save &amp; Exit ESC: Exit</pre>                                                                                          |
| Version 2.16.1242. C                                                                                                    | opyright (C) 2013American M                                                                                    | Megatrends, Inc.                                                                                                    |
| South Bridge<br>Aptio Setup Utility -                                                                                                    | Copyright (C) 2013 America                                                                                     | n Megatrends, Inc.                                                                                                    |
| Chipset                                                                                                    |                                                                                                    |                                                                                                    |
| <ul> <li>USB Configuration</li> <li>PCI Express Configuration</li> </ul>                                                                                                    |                                                                                                    | USB Configuration Settings                                                                                                    |
|                                                                                                    |                                                                                                    | <pre>++: Select Screen fl: Select Item Enter: Select +/-: Change Opt. F1: General Help F2: Previous Values F9: Optimized Defaults F10: Save &amp; Exit ESC: Exit</pre>                                                                                          |
| Version 2.16.1242. C                                                                                                    | opyright (C) 2013 American M                                                                                   | Megatrends, Inc.                                                                                                    |

**USB** Configuration

| Aptio Setup Utility -<br>Chipset | Copyright (C) 2013 American                                                                                                    | Megatrends, Inc.                                                                                                    |
|----------------------------------|----------------------------------------------------------------------------------------------------|----------------------------------------------------------------------------------------------------|
| Aptio Setup Utility -<br>Chipset | Copyright (C) 2013 American<br>[Disabled]<br>[On]<br>[Auto]<br>[Enabled]<br>[Enabled]<br>[Enabled]<br>[Enabled]<br>[Enabled]<br>[Enabled]<br>[Enabled] | <pre>Megatrends, Inc. Enable/Disable USB OTG Support  ++: Select Screen 14: Select Item Enter: Select +/-: Change Opt. F1: General Help F2: Previous Values F9: Optimized Defaults</pre> |
|                                  |                                                                                                    | F10: Save & Exit<br>ESC: Exit                                                                                                    |

Version 2.16.1242. Copyright (C) 2013 American Megatrends, Inc.

#### **PCI Express Configuration**

| Aptio Setup Utility<br>Chipset                                                                                                    | y – Copyright (C) 2013                                                        | 3 American Megatrends, Inc.                                                                                                    |
|----------------------------------------------------------------------------------------------------|-------------------------------------------------------------------------------|----------------------------------------------------------------------------------------------------|
| PCI Express Configuration<br>PCI Express Port 0<br>Hot Plug<br>Speed<br>Extra Bus Reserved<br>Reseved Memory<br>Reseved Memory Alignment<br>Prefetchable Memory<br>Prefetchable Memory Alignment<br>Reserved I/0 | [Enabled]<br>[Enabled]<br>[Auto]<br>1<br>10<br>1<br>10<br>1<br>10<br>1        | ▲ Enable or Disable the PCI<br>Express Port 0 in the Chipset.                                                                                                    |
| PCI Express Port 1<br>Hot Plug<br>Speed<br>Extra Bus Reserved<br>Reseved Memory<br>Reseved Memory Alignment<br>Prefetchable Memory<br>Prefetchable Memory Alignment<br>Reserved I/O<br>PCI Express Port 2        | [Enabled]<br>[Enabled]<br>[Auto]<br>0<br>10<br>10<br>1<br>1<br>4<br>[Enabled] | <pre>++: Select Screen fl: Select Item Enter: Select +/-: Change Opt. F1: General Help F2: Previous Values F9: Optimized Defaults F10: Save &amp; Exit ESC: Exit</pre> |
| Hot Plug<br>Speed<br>Extra Bus Reserved                                                                                                    | [Enabled]<br>[Gen 1]<br>O                                                     |                                                                                                    |
| version 2.16.1242.                                                                                                    | . Copyright (C) 2013 R                                                        | HMerican Megatrenus, Inc.                                                                                                    |

4.3.3 BOOT

| Aptio Setup Utility              | – Copyright (C) 2013 American<br>Boot         | Megatrends, Inc.                                                                                                    |
|----------------------------------|-----------------------------------------------|----------------------------------------------------------------------------------------------------|
| Boot Option #1<br>Boot Option #2 | [PO: kimtigo SSD 128]<br>[Generic Flash Disk] | Sets the system boot order<br>++: Select Screen<br>1: Select Item<br>Enter: Select<br>+/-: Change Opt.<br>F1: General Help<br>F2: Previous Values<br>F9: Optimized Defaults<br>F10: Save & Exit<br>ESC: Exit |
| Version 2.16.1242.               | Copyright (C) 2013 American M                 | egatrends, Inc.                                                                                                    |

## Save Changes and Reset

This is used to save the changes and restart (F10).

## **Discard Changes and Reset**

This is used to discard the changes and restart.